# Liikuntapaikkojen vakiovuorohaku 2025

Ulkoliikuntapaikkojen ja liikuntasalien kesävuorot **varataan** suoraan Timeworks-tilavarausjärjestelmästä:

# Ulkoliikuntapaikat

- Kesän 2025 ulkokenttien harjoitusvuorot varataan suoraan Timeworkstilavarausjärjestelmästä.
- Paikalliset urheiluseurat ovat etusijalla harjoitusvuoroissa, kilpailuissa ja otteluissa. Seurat sopivat vuorot yhteistyössä. Rinnakkaiskäyttö on mahdollista

### Kesävuorot liikuntasaleihin

- Liikuntasalien kesävuorot (1.6.-1.8.2025) varataan suoraan Timeworkstilavarausjärjestelmästä.
- Kesällä käytössä ovat seuraavat salit: Wintteri, Kalanti, Pohitulli, Haapaniemi ja Hakametsä.

Liikuntasalien ja jäähallin vakiovuorot **haetaan vakiovuorohakemuksella** Timeworks-tilavarausjärjestelmästä:

# Vakiovuorot liikuntasaleihin

- Vakiovuorot ajalle 1.8.2025-30.4.2026 vuorot haetaan 15.4.-31.5.2025 Timeworkstilavarausjärjestelmästä **vakiovuorohakemuksella.**
- Poikkeuksena isommat seurat: Nystars, UPK ja Korihait. Näille seuroille tulee oma ohjeistus.

#### Vakiovuorot jäähalliin

• Jäähallin vakiovuorot ajalle 4.8.2025-17.4.2026 haetaan 15.4.-15.5.2025 Timeworks-tilavarausjärjestelmästä **vakiovuorohakemuksella.** 

Huom! Jäljelle jääneitä vapaita liikuntasalivuoroja voi hakea ympäri vuoden suoraan Timeworks-tilavarausjärjestelmästä.

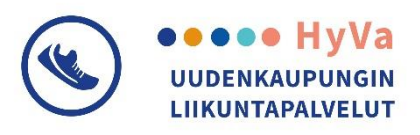

# Ohje vakiovuorohakemuksiin

- 1. Kirjaudu sisään verkkokaupan puolelle: https://varaukset.uki.fi/shop
- 2. Valitse kohta: Uusi vuorohakemus

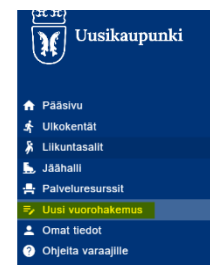

3. Täytä hakulomake valitsemallesi hakukaudelle ja kohteelle

| Vak   | iovuorohakemus k                | audelle        |                           |                  |        |                           |                 |
|-------|---------------------------------|----------------|---------------------------|------------------|--------|---------------------------|-----------------|
| • VAI | ITSE KAUSI 🗸                    |                |                           |                  |        |                           | PIILOTA A       |
|       | Kausi                           | ,              | lakuaika alkaa            | Hakuaika päättyy | Kuvaus | Kausi alkaa               | Kausi päättyy   |
|       | vakiovuoron hakukausi           | (              | 3.3.2025 0:00             | 30.4.2025 0:00   |        | 1.8.2025 0:00             | 30.4.2026 23:00 |
| • VAL | ITSE KOHDE HAKEMUKSEEN          |                |                           |                  |        |                           |                 |
|       | vlikä tahansa käyttötarkoitukse | en soveltuva I | kohde käy.                |                  |        |                           |                 |
| Q     | Hae nimen, alueen, paikan       | tyypin tai käy | ttötarkoituksen mukaan    |                  |        |                           |                 |
|       | Kohde                           | Info           | Alue                      | Тууррі           |        | Kayttö                    |                 |
|       | Wintterin portaat               |                | Monitoimitilat / Wintteri | Monitoimitila    | E      | Esitykset, luennot, Kokou | ikset, juhlat   |
|       |                                 |                |                           |                  |        |                           | 14(6)           |
|       |                                 |                |                           |                  |        |                           |                 |

4. "Valitse"- kohdasta oikea seura, mille haet vuoroa (jos haet seuran puolesta)
→ Mikäli et näe seuran nimeä alasvetovalikosta niin hae ensin sopivaa asiointiroolia

| ae yksityishenkilön<br>akijatahon tiedot. M | ä tai jonkin tahon puolesta. Käytössäsi oleva<br>fahdollinen laskutus kohdistuu hakijalle. | t asiointiroolit ovat va | littavissa. Jos tarvittavaa asiointiroolia ei sinulla vielä ole, täydennä haluamasi |
|---------------------------------------------|--------------------------------------------------------------------------------------------|--------------------------|-------------------------------------------------------------------------------------|
| Valtse *<br>Tiina Testiasiakas              | 1                                                                                          |                          |                                                                                     |
| lakija yksityishen                          | kilö                                                                                       |                          | Laskutustiedet                                                                      |
| Etunimi                                     | Sukunimi                                                                                   |                          | Laskutusosole                                                                       |
| Tiina                                       | Testiasiakas                                                                               |                          | Testikatu 2                                                                         |
| Henkilötunnus                               |                                                                                            |                          | Postinumero                                                                         |
|                                             |                                                                                            |                          | 12345                                                                               |
|                                             |                                                                                            |                          | Postholmipaikka                                                                     |
|                                             |                                                                                            |                          | TESTI                                                                               |

#### 5. Täytä kohta: tietoja hakemukselle

| Tietoja hakemukselle          |                                                                              |
|-------------------------------|------------------------------------------------------------------------------|
| Asiakastyyppi *               | ✓ Hakemusteksti<br>Huomioitavia asioita ja lisätietoja hakemukseen liittyen. |
| Ikājakauma *                  | Tietoa vuorohakemukseen                                                      |
| * Arvio osallistujamäärästä * |                                                                              |
|                               |                                                                              |

#### 6. Täytä vakiovuorotoiveet

| akir              | ovuprotoive (1)                       |    |                                      |                                     |  |   |          |
|-------------------|---------------------------------------|----|--------------------------------------|-------------------------------------|--|---|----------|
| 3                 | Kesto h* h<br>01:00 MA                |    | vikonpäivä:<br>TI 🖌 KE TO PE LA SU   |                                     |  |   |          |
| )                 | Saa alkaa alkaisintaan ko *<br>16:00  | *  | 0                                    | Loppven viimeistään kio *.<br>19:00 |  | 0 |          |
| kay<br>lue        | not                                   | ÷  | Lis<br>TE                            | ateroja<br>ESTI                     |  |   |          |
| kic               | ovuorotoive (2)                       |    |                                      |                                     |  |   | × POISTA |
| 7                 | Kesto h* h<br>01:00                   | MA | TI                                   | KE 🗸 TO PE LA SU                    |  |   |          |
| )                 | Saa alkaa elkaisintaen kio *<br>16:00 |    | C Loppuen viimeistään kio.*<br>19:00 |                                     |  | 0 |          |
| Käyttötarkoitus * |                                       |    | Lisätietoja<br>TESTI                 |                                     |  |   |          |

7. Täytä vuoron vastuuhenkilö, jos tiedossa. Voit myös ohittaa vastuuhenkilön tietojen täydennyksen.

| Vastuuhenkilön on oltava yli 18-vuotias. Vastuuhenkilö vastaa myös ryhmän käyttöön luovutetusta omaisuudesta. |                                                                      |                    |  |  |  |  |  |
|----------------------------------------------------------------------------------------------------|----------------------------------------------------------------------|--------------------|--|--|--|--|--|
| Vuoron vastuuhenkil                                                                                           | Vuoron vastuuhenkilö ei ole vielä tiedossa ja ilmoitetaan myöhemmin. |                    |  |  |  |  |  |
| TĂYTĂ OMILLA TIEDO                                                                                            | DILLA                                                                |                    |  |  |  |  |  |
| Etunimi *                                                                                                    | Sukunimi *                                                           | Katuosoite *       |  |  |  |  |  |
| Puhelinnumero *                                                                                               |                                                                      | Postinumero *      |  |  |  |  |  |
| Sähköposti *                                                                                                  |                                                                      | Postitoimipaikka * |  |  |  |  |  |
| Lue käyttöehdot                                                                                               | ksyn palvelun käyttöehdot                                            |                    |  |  |  |  |  |
| LÄHETÄ HAKEMUS                                                                                                |                                                                      |                    |  |  |  |  |  |

#### Huom!

8.

Näet hakemuksesi kohdassa Omat tiedot – Omat hakemukset:

| Omat t    | tiedot     |              |        |                  |                        |  |
|-----------|------------|--------------|--------|------------------|------------------------|--|
| OMAT VARA | UKSET ODOT | TAVAT VARAUI |        | HAKEMUKSET YHTEY | STIEDOT ASIOINTIROOLIT |  |
| HAKEMUKS  | ET         |              |        |                  |                        |  |
| Numero    | Tilanne    | Kausi        | Hakija | Haettu sijainti  | Lisätietoja            |  |
| Ei rivojā |            |              |        |                  |                        |  |
|           |            |              |        |                  |                        |  |

Näet Omat tiedot -kohdassa myönnetyt asiointiroolit ja voit hakea uutta asiointiroolia

| Omat tiedot                                      |                              |                |  |
|--------------------------------------------------|------------------------------|----------------|--|
| OMAT VARAUKSET ODOTTAVAT VARAUKSET               | OMAT HAKEMUKSET VHTEVSTIEDOT | ASIOINTIROOLIT |  |
| MYÖNNETYT ASIOINTIROOLIT                         |                              |                |  |
| Organisaatio                                     | Kuvaus                       | Rooli          |  |
| Ei rivejā                                        |                              |                |  |
| HAETUT ASIOINTIROOLIT                            |                              |                |  |
| Organisaatio                                     | Kuvaus                       | Rooli          |  |
| Ei rivejä                                        |                              |                |  |
| HAE ASIOINTIROOLIA                               |                              |                |  |
| Hae organisaatiota virallisella nimellä tai y-tu | unnuksella                   |                |  |
| Y-tunnus tai virallinen nimi *                   |                              |                |  |
|                                                  |                              |                |  |
|                                                  |                              |                |  |